## Download Office 365 for Android

These instructions will walk you through downloading Microsoft Word. All Microsoft applications follow the same instructions in downloading and installing the application.

- 1. Go to the Play Store and search for Office 365
- 2. 2. Select which Microsoft application you would like to download and click Open

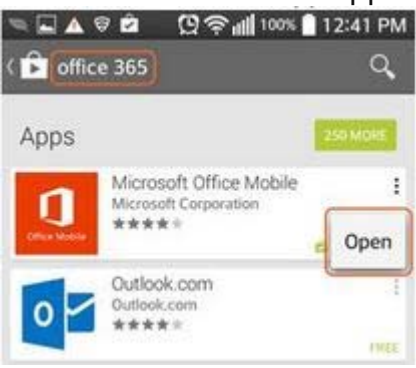

3. 3. Select Install.

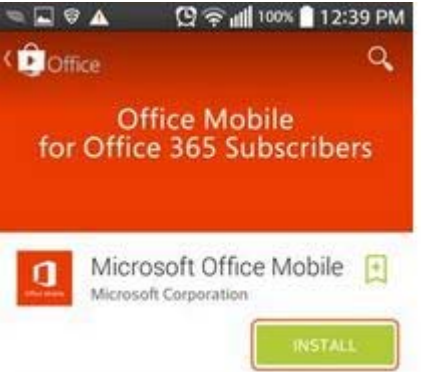

4. 4. Select Accept.

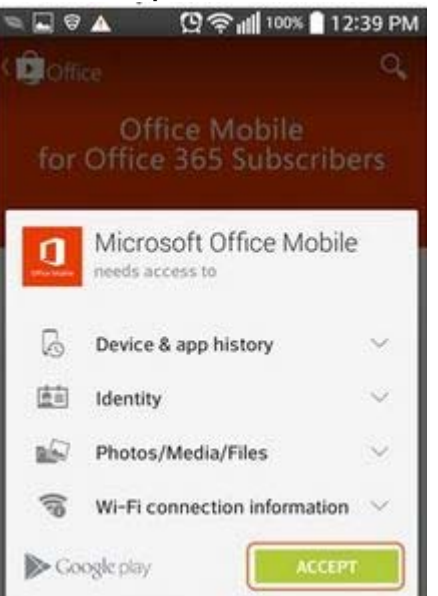

5. Wait for the application to load and then open it.

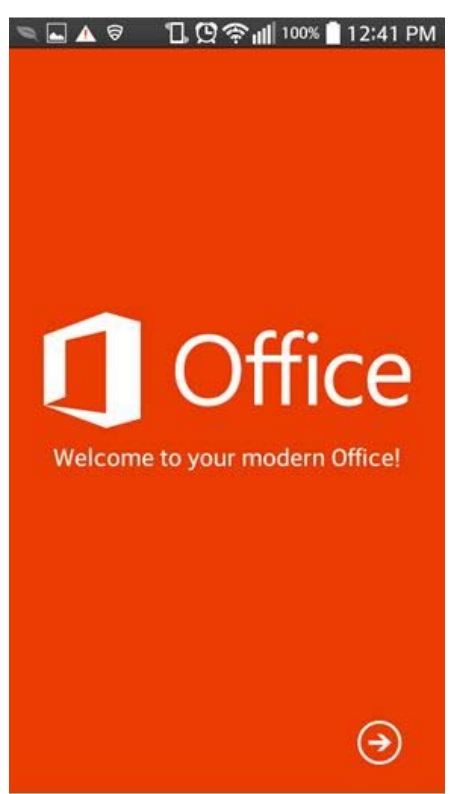

6. Swipe until you see the Get Started page and click Get Started.

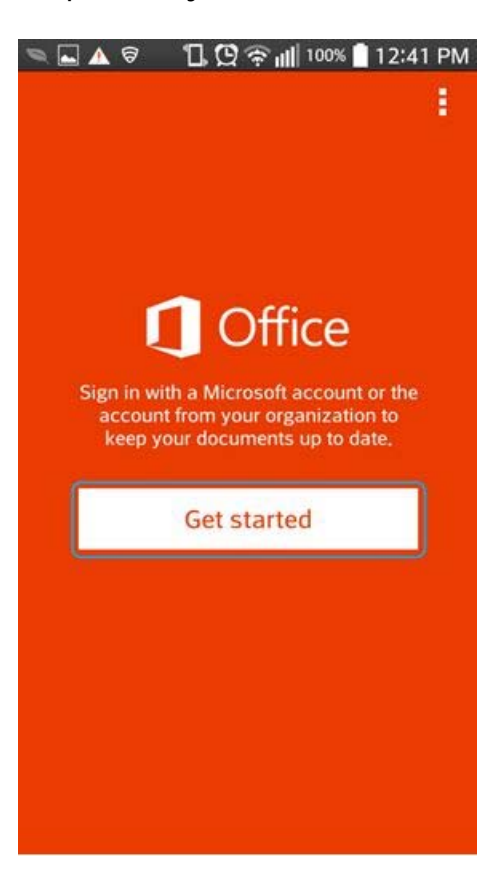

7. Type in your Net ID@byu.edu for the email address selected Next.

| <b>J</b> Of           | fice              |           |                         |                     |                    |
|-----------------------|-------------------|-----------|-------------------------|---------------------|--------------------|
| Sign ii               | 1                 |           |                         |                     |                    |
| What en               | nail addre        | ess wou   | ld you lik<br>ty have a | e to use<br>n accou | to sign<br>nt that |
| you use<br>enter it l | with Officience). | ce or oth | ner Micro               | soft sen            | /ices,             |
|                       | ur email          | address   | ŝ                       |                     |                    |
| Туре ус               | an scrittin       |           |                         |                     |                    |

- 8. On the sign in page, use your **BYUHNetId@byuh.edu** as the username and your BYUH Net ID password as the password.
- 9. Click Sign in.

| Authent    | ication Required              |
|------------|-------------------------------|
| Email      |                               |
|            | ]                             |
| Decuvere   |                               |
| assword    |                               |
|            | )                             |
| our accour | it information will be saved. |
|            |                               |
|            |                               |
|            |                               |
|            |                               |

10. Office is now installed on your mobile device.